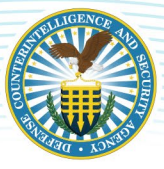

# **TRANSITION FROM E-QIP TO EAPP**

eApp will replace the functionality currently provided by e-QIP. As applicants begin to transition from e-QIP to eApp, this resource chronicles actions taken by an applicant in each system. It also highlights the differences and similarities an applicant will experience.

## **LOGIN STEPS**

When a background investigation is initiated, the applicant will be sent information via email to log-in. e-QIP and eApp have different processes for logging in.

#### e-QIP

- 1. Applicant receives an email from the sponsoring organization with instructions that include e-QIP link, Registration Code PIN, and Place of Birth.
- 2. Applicant must visit e-QIP website and click "Enter e-QIP".
- 3. First time applicants, will click "Register for Username and Password". Then applicant will be prompted to enter SSN and click submit.
- 4. Applicant will then need to enter last name, city born, year of birth, and their 14-charather Registration Code then click submit.
- 5. Applicant is prompted to create a username, password, and a set of challenge questions
- 6. Applicant may opt-in to two-factor authentication, but it is not required.
- 7. Applicant can successfully login with their new username and password and begin their standard form.

#### eApp

- Applicant receives two separate Account Creation emails from donotreply@nbis.mil address. One contains the following information: User ID, Form Added, Organization Name, and Link with instructions. The other email has the applicants Temporary Password and link with Instructions.
- 2. Applicant must click the link, enter User ID, Temporary Password, and last four digits of social security number.
- 3. Applicant will then be required to create a unique password<sup>2</sup>
- After creating their unique password, the applicant receives an NBIS One-Time Passcode email, containing the User ID, the One-time passcode (6 digits), and link.
- 5. Applicant must click on the link provided in the email, and enter User ID, unique password, and the One-time passcode.
- 6. Once applicant successfully logs-in, the "Welcome to NBIS" page will display, and the applicant can begin completing the standard form by clicking the forms.

#### **PASSWORD RESETS**

In e-QIP, applicants contact the DCSA Applicant Knowledge Center for password resets. For eApp, if applicants forget their User ID, they visit the eApp site and click "Forgot User ID?". If they forget their password, they can click "Forgot password?" and they will get an email with a one-time passcode. After entering that information, they will receive a temporary password. They will then need to enter a new password<sup>1</sup>, then they will receive an email<sup>2</sup> with NBIS One-Time Passcode. They enter the One-Time Passcode, click submit, and can access eApp. Additionally, the applicant can reach out to the requestor and ask them to reset their eApp password from NBIS.

## **LANDING PAGES**

In both applications, when an applicant has successfully logged in, they can view and select the appropriate form link to proceed with data entry.

| e-QIP                                                                                                    | еАрр                                                                                                    |                             |  |  |  |
|----------------------------------------------------------------------------------------------------|----------------------------------------------------------------------------------------------------|-----------------------------|--|--|--|
| e-QIP Select Investigation Request                                                                                                    | W  National Background Investigation Services                                                                                                    | broos7660 Log.Cod Profile   |  |  |  |
| Notifying fails and the section of the section of t | National Background Investigation Services Welcome to NBIS To statut and applications (2010) parts and and and the statut of the statut of the statut and applications and applying and the statut of the statut of the statuto of the statut of the statut of the statut of the statut of | Last Login Date: 05/02/2022 |  |  |  |
| Againe S Anton Laine Chill Herine Roman Report                                                                                                    | n yr Y Y Y Y Y Y Y Y Y Y Y Y Y Y Y Y Y Y                                                                                                    |                             |  |  |  |
| term extension experience     The second and the format plane largests, for any duration of the articula school any of a superstipe childing any of the "Devision field and "gray" fish childes.     The second and the format plane largest school and an any of the second angular duration of the second angular duration of the second angul      | Spoter Ten X-Hi, Destander fr. Hatopa Souch Publics ChiersPeyrin Og                                                                                                    | 96/02/2022                  |  |  |  |
| 9(7)(2/2018 Region of Hallware<br>notice of Hallware Laboration Child Touring<br>Force Mine 2413 497                                                                                                    |                                                                                                    |                             |  |  |  |

<sup>&</sup>lt;sup>1</sup> Password requirements for eApp: Must be 15-20 characters in length; at least one upper-case letter; at least one lower-case letter; at least one number & at least one special character.

<sup>&</sup>lt;sup>2</sup> Note: Email communications from eApp will be sent via a 'donotreply@nbis.mil' email account. Applicants are advised to confirm with their organizations that this domain will not be blocked by a firewall. Applicants are also encouraged to check their Spam folders in the event they do not receive the system emails.

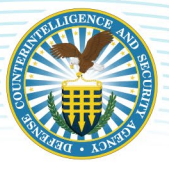

## **DATA ENTRY & VALIDATION**

The current user interface for e-QIP was originally developed for eApp, so there will be minimal differences in the look and feel for the user. However, e-QIP requires applicants to go through 34 sections, while eApp has reorganized the sections of the SF form into more intuitive and logical groupings, requiring applicants to go through only 10 sections. In eApp, by answering "No" to certain questions, additional questions that are not applicable to the applicant will be hidden. eApp also provides validation and help through multiple channels such as: Timeline Validation, Address Checks, Real-time feedback, Section Reviews and Additional help. The U.S. Postal Service address validation tool validates the addresses entered and suggests edits or alternate addresses. Unlike e-QIP, eApp does not have the ability for applicants to display or print a Review copy prior to submission. However, advanced validation tools, auto-saving, shortened feedback loop, and reorganized structure replace this need.

|                                                                                                    | e-QIP                                                                                                    |                                                                                        |                                                                                                    | еАрр                        |                                                                                                    |
|----------------------------------------------------------------------------------------------------|----------------------------------------------------------------------------------------------------|----------------------------------------------------------------------------------------|----------------------------------------------------------------------------------------------------|-----------------------------|----------------------------------------------------------------------------------------------------|
| •-QIP                                                                                                    | nuty   based   laped<br>Sections 1-4 - Identifying Information<br>Default                                                                                                    | ()) SF862020                                                                           | Information about you > Full name                                                                                                    | Instructions Help<br>Legent |                                                                                                    |
| 3/34<br>Sections Complete                                                                                   | Provide your full name. If you have only initials in your name, provide<br>them and indicate "initial only". If you do not have a middle name,<br>indicate 30 Middla Name 31 from your 31.0.0.0.00.00.00.00.000.00000000000000 | 0/10<br>Sections complete                                                              | Full name                                                                                                    |                             | Consister the helpflapted change below. Using the US Portal Service suggested<br>address will help us process your case more quickly. |
| Select investigation Request Welcome Form Completion Instructions                                           | Inocate No mode Name . If you are a jt., St., etc. enter this under Suffix.                                                                                                    | 1 Information about you ~<br>Introduction<br>Full name<br>Data of birth                | Provide your full name<br>If this person only has initials in their name, provide them and indicate "initial only". If                             |                             | Suggested Address<br>115 WICKHAM TER<br>WINCHESTER, VA 2002 Use this address O                                                        |
| Statement of Undentaryling  Sections 1-4 - Identifying Information                                          | isital Orly                                                                                                    | Place of birth<br>Social security number<br>Other names used                           | they do not have a middle name, indicate "No Middle Name". If they are a "Jr", "Sr", etc.<br>then please enter this under suffix.<br>First name: I |                             |                                                                                                    |
| Section 5- Other Names Used Section 6- Your Identifying Information Section 7- Your Contact Information     | 🗌 Initial Circly 📄 No Hiddle Name                                                                                                    | Your contact information<br>Your identifying information<br>Review                     | initial only                                                                                                    |                             | Original Address<br>116 WICKHESTER (M 2260)<br>Meso contrinul address ©                                                               |
| Section 8: U.S. Passport Information Section 9: Citizenship Section 10: Doublediple Citizenship Reformation | Seffix                                                                                                    | S Relationships ~     G Relationships ~     G Relationships ~     S Nilitary history ~ | No niddle name I tritial only                                                                                                    |                             | I WACHESING AND AND AND AND AND AND AND AND AND AND                                                                                   |
| Section 11 - Where Yau Have Lived                                                                           |                                                                                                    | 6 Foreign associations ~<br>T. Einancial record ~                                      | Data Entry                                                                                                    |                             | Address Validation                                                                                                    |

#### FORM COMPLETION

In e-QIP, applicants must go through multiple screens to complete the certification process and submit their SF. In eApp, each of these steps can be completed on the same page. After form submission, applicants can download copies of their form and relevant documents. Please note, reviewing the form prior to submission can only be done in eApp. The SF does not become available for download until it has been submitted in eApp. e-QIP requires applicants to go through several steps prior to being able to access the files. In eApp, these can be accessed immediately after submission. Note about eApp: While the releases will be available right away, the system may take a few minutes to process and make the Archival Copy of the Standard Form available.

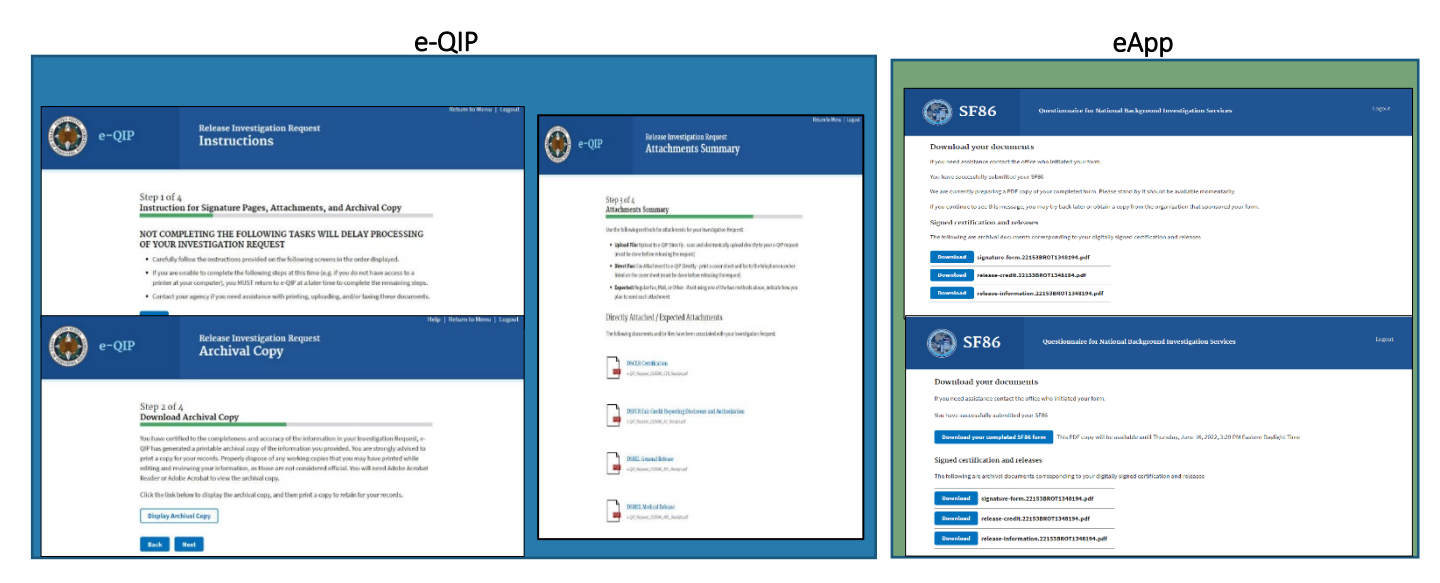